## Содержание

| stallation |
|------------|
|------------|

## Installation

Watch a tutorial (english subs): https://www.youtube.com/watch?v=-Nzh0jb2fyM&feature=emb logo

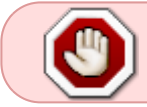

Before installing or upgrading, check your Internet connection. Make sure you run scripts as root or run it using sudo.

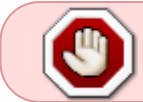

Do not disable the standard firewall-cmd. The installation script uses it for self-configuration.

To install or upgrade, run the script: dpiui2-rpm\_install.sh

sudo yum install wget

sudo wget https://vasexperts.ru/install/dpiui2-rpm\_install.sh

sudo sh dpiui2-rpm\_install.sh

which installs the dpiui2 rpm package. All the needed settings will be done automatically according to your system current configuration.

The installation process will install/update the following environment:

- 1. PHP >= 7.1
- 2. MariaDB >= 10.2
- 3. Apache
- 4. Composer
- 5. PHP SSH2 lib
- 6. Laravel/Lumen

Required ports will be opened, as well as cron will be launched to perform background tasks on a schedule.

The subsystem will be installed to the

/var/www/html/dpiui2/

directory

After installation, type in your browser address bar:

https://<VM\_IP\_address>/

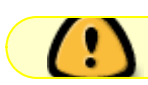

The following account will be created by default:

- 1. Login admin
- 2. Password vasexperts